# 10.Read Diagnostic Trouble Code (DTC)

## A: OPERATION

# 1. SUBARU SELECT MONITOR (NORMAL MODE)

1) On the «Main Menu» display screen, select the {Each System Check} and press the [YES] key.

2) On the «System Selection Menu» display screen, select the {Engine Control System} and press the [YES] key.

3) Press the [YES] key after the information of engine type is displayed.

4) On the «Engine Diagnosis» display screen, select the {DTC Display} and press the [YES] key.

5) On the «DTC Display» display screen, select the {Current DTC} or {History DTC} and press the [YES] key.

#### NOTE:

• For detailed operation procedure, refer to the SUBARU SELECT MONITOR OPERATION MAN-UAL.

• For detailed concerning DTC, refer to the List of Diagnostic Trouble Code (DTC). <Ref. to EN(STi)-66, List of Diagnostic Trouble Code (DTC).>

# 2. SUBARU SELECT MONITOR (OBD MODE)

1) On the «Main Menu» display screen, select the {2. Each System Check} and press the [YES] key.

2) On the «System Selection Menu» display screen, select the {Engine Control System} and press the [YES] key.

3) Press the [YES] key after the information of engine type is displayed.

4) On the «Engine Diagnosis» display screen, select the {OBD System} and press the [YES] key.

5) On the «OBD Menu» display screen, select the {DTC Display} and press the [YES] key.

6) Make sure that a DTC is shown on the display screen.

### NOTE:

• For detailed operation procedure, refer to the SUBARU SELECT MONITOR OPERATION MAN-UAL.

• For detailed concerning DTC, refer to the List of Diagnostic Trouble Code (DTC). <Ref. to EN(STi)-66, List of Diagnostic Trouble Code (DTC).>

## 3. OBD-II GENERAL SCAN TOOL

Refers to data denoting emission-related power-train DTC.

For details concerning DTC, refer to the List of Diagnostic Trouble Code (DTC). <Ref. to EN(STi)-66, List of Diagnostic Trouble Code (DTC).>

#### NOTE:

Refer to OBD-II general scan tool manufacturer's instruction manual to access emission-related powertrain DTC (MODE \$03).